C[bi<sup>−</sup>" برنامج دروب للتسجيل اتبع الخطوات التالية:

للذهاب للموقع، قم بالضغط ( <u>هنا</u> ) ثم قم بإنشاء حساب جديد. \*ملاحظة: اذا كنت مستخدم سابق لبرنامج دروب، فقط قم بتسجيل الدخول

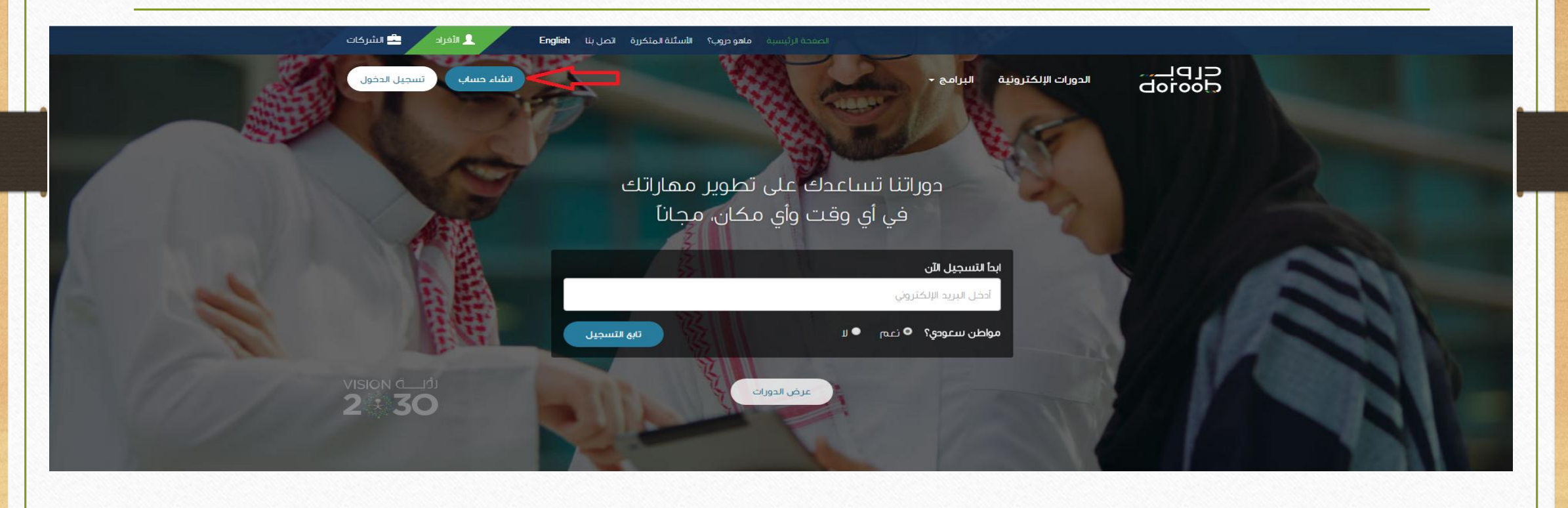

| اء حساب (تسجيل الدخوا | انش                                               | الدورات الإلكترونية البرامج 🗸                                                                                   |             |
|-----------------------|---------------------------------------------------|----------------------------------------------------------------------------------------------------|-------------|
|                       |                                                   |                                                                                                    | ئياء حيتياب |
|                       | إنشاء حساب جديد                                   |                                                                                                    |             |
|                       | رقم الجوال <b>9</b><br>+966 5XXXXXX               | البريد الإلكتروني*<br>أدخـل البريد الإلكتروني<br>هذا الحقل مطلوب                                                |             |
|                       | <b>اعد كلمة السر*</b><br>تأكيد كلمة النسر         | كلمة السر*<br>أدخل كلمة البسر                                                                                   |             |
|                       |                                                   | مواطن سعودي؟*<br>• نعم ال                                                                                       |             |
|                       | تاريخ الميلاد (هجري)* 🚱<br>اليوم 🕶 النشهر 🕶 السنة | رقم الموية* 📀<br>أدخل رقم الموية                                                                                |             |
|                       | انشاء حساب                                        | in and in a second second second second second second second second second second second second second second s |             |

2- في صفحة الموقع الرئيسية، قم بالضغط على (اسمك) ثم الضغط على (ملفي الشخصي)

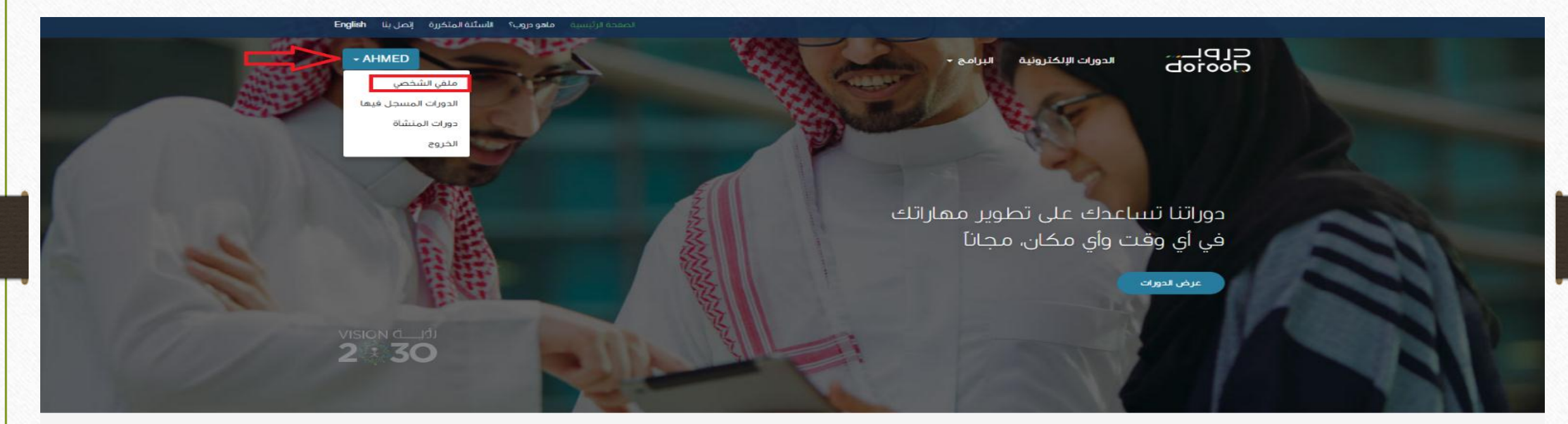

## أحدث الدورات

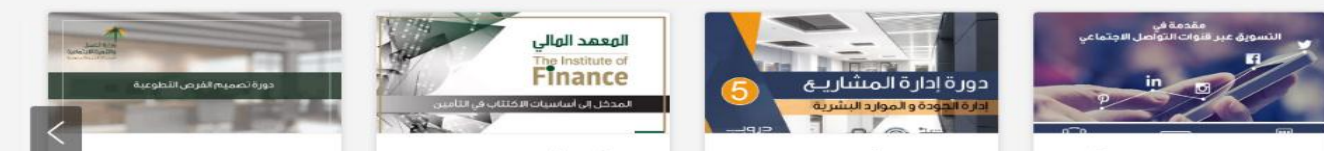

|                           | ملف الشخصي)                                      | نىغط على ( <b>تعديل ال</b>                                     |
|---------------------------|--------------------------------------------------|----------------------------------------------------------------|
|                           | نية البرامج -                                    |                                                                |
|                           |                                                  | ملغي الشخصي                                                    |
| تعديل الملف الشخصي        |                                                  | معلومات الحبيباب                                               |
| كلمة السر<br>+966 السر    | رقم الجوال<br>ريد الالكتروني                     | <b>البريد الإلكتروني</b><br>تعديل الب                          |
|                           | , الصحيح والذي ترغب بظهوره على خطاب إتمام الدورة | المعلومات الشخصية<br>الرجاء التاكد من كتابة اسمك الكامل بالشكر |
| إسم العائلة (بالعربية)    | الأب (بالعربية)*                                 | الإسم الأول (بالعربية)                                         |
| إسم العائلة (بالإنجليزية) | إسم الأب (بالإنجليزية)                           | الإسم الأول (بالإنجليزية)                                      |
| الجنس                     | تاريخ الميلاد                                    | المدينة*                                                       |
|                           |                                                  | إختر المدينة<br>الجنسية                                        |
|                           |                                                  |                                                                |

# 4- قم بالذهاب لأسفل الصفحة و ابدأ بتعديل المعلومات اللاّزمة كما هو موضح أدناه (رمز الدخول هو: 126017304)

|                           |       |                        | البرامج 🝷    | الدورات الإلكترونية       | CLDI-                     |
|---------------------------|-------|------------------------|--------------|---------------------------|---------------------------|
| إسم العائلة (بالعربية)    |       | إسم الأب (بالعربية)*   |              |                           | الإسم الأول (بالعربية)    |
|                           |       |                        |              |                           |                           |
| إسم العائلة (بالإنجليزية) |       | إسم الأب (بالإنجليزية) |              |                           | الإسم الأول (بالإنجليزية) |
|                           |       |                        |              |                           |                           |
| الجنس                     |       | تاريخ الميلاد          |              |                           | المدينة*                  |
|                           |       |                        |              |                           | المحينة                   |
|                           |       |                        |              |                           | الجنسية                   |
|                           |       |                        |              |                           |                           |
|                           |       |                        |              | يم والتوظيف               | معلومات التعل             |
| الوضع الوظيفي الحالي*     |       | التخصص الاكاديمي       |              |                           | المستوى التعليمي*         |
| اِختر الوضع الوظيفي       | -     | الغتر التخصص           | -            |                           | المستوى التعليمي          |
|                           |       |                        |              |                           |                           |
|                           |       |                        |              | نىشاة                     | معلومات الم               |
|                           |       | الشخصي من هنا          | منك ربط ملفك | يله في حلول الأعمال، يمدّ | اذا کانت منشأتك مسج       |
|                           |       | -                      |              |                           | ا مز الدخول               |
|                           |       | L                      |              |                           | 1260173049                |
|                           | ألغاء | احفظ التغييرات         |              |                           |                           |
|                           |       |                        |              |                           |                           |
|                           |       |                        |              |                           |                           |

5- انتظر حتى يتم تفعيل حسابك عن طريق (إدارة التدريب والتطوير).

\***ملاحظة:** في حال لم يتم تفعيل حسابك في خلال يومي عمل الرجاء التواصل مع إدارة التدريب والتطوير على تحويلة <u>92682</u>

# للتأكد من تفعيل حسابك، قم بتسجيل الدخول والضغط على (اسمك) والذهاب الى (دورات المنشأة)

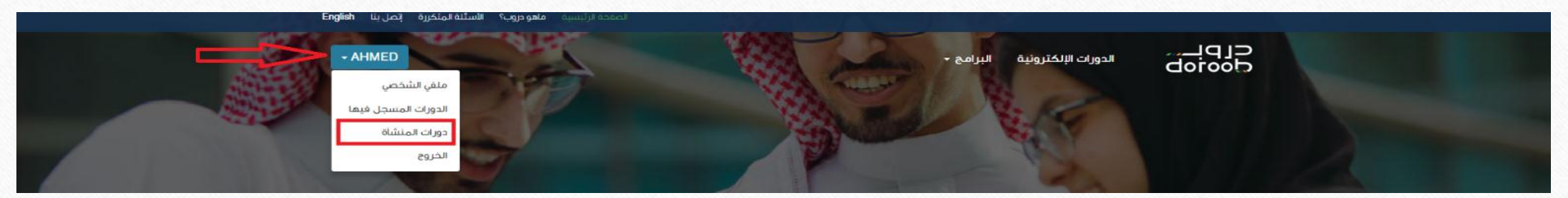

ستظهر لك صفحة تحتوي على شعار جامعة الملك سعود بن عبدالعزيز للعلوم الصحية وبذلك تم تفعيل حسابك.

دورات المنبثيأة

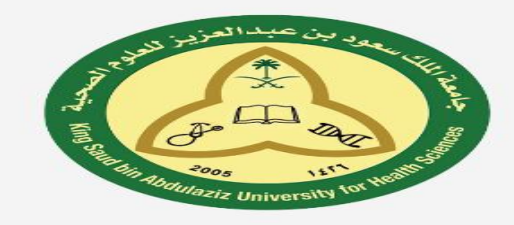

جامعة الملك سعودين عبدالعزيز للعلوم الصحية

دورات شركتي

البرامج

| 6- قم بالضغط على (البرامج)                                                                               |
|----------------------------------------------------------------------------------------------------|
| دورات المنتثاة<br>بورات المنتثاة<br>بورات المنتثاة<br>بورات المنتثاة<br>بورات المنتثاة<br>بورات المنتثاة |
| جامعة الملك سعود بن عبدالعزيز للعلوم الصحية<br>دورات شركتي<br>البحث عن دورات                             |
| لا يوجد دورات                                                                                            |

7- ستظهر لك جميع الدورات، قم باختيار الدورة المراد التسجيل بها

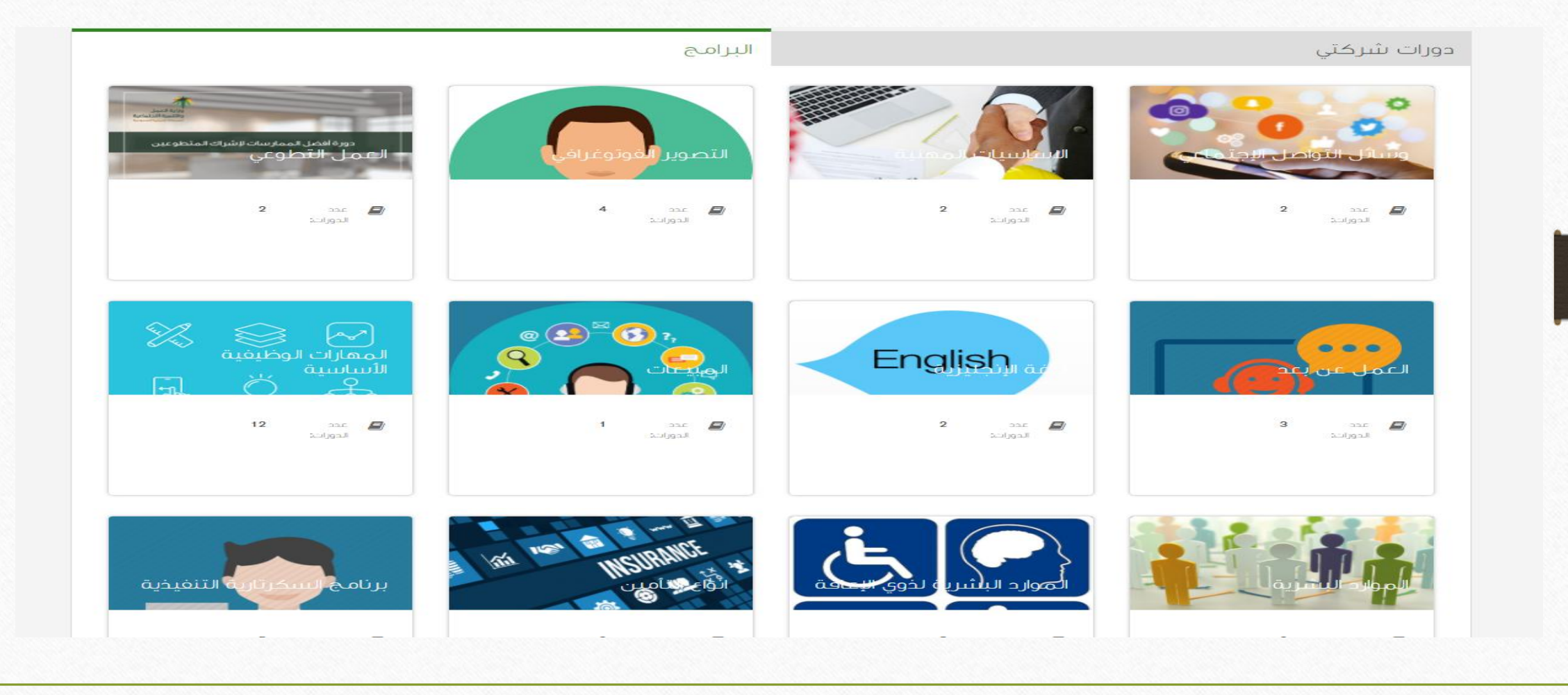

| رنامج)              | - بعد اختيار الدورة المناسبة لك، اضغط على (إ <b>بدأ البر</b>                              |
|---------------------|-------------------------------------------------------------------------------------------|
| ولإشراك المتطوعين   | ورواجة الدورات الالكترونية البرامج -<br>العامل التطوعي<br>وwinteer Working العامال المالا |
|                     | ابدا البرنامج                                                                             |
|                     | دورات                                                                                     |
| الرجوع للوحة التحكم |                                                                                           |

# تفاصيل البرنامج

تصميم الغرص التطوعية، وذلك سيسهم في وضوح الغرص وسهولة استقطاب المتطوعين وإدارتهم وتقييم عملهم.

| 2 ساعات         | 🚳 الجهد<br>المقدَر: |
|-----------------|---------------------|
| <b>2</b> دورات  | 💋 عدد<br>الدورات:   |
| Social Services | 🎓 موضوع:            |
|                 |                     |

# دورات

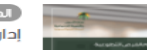

الدورات الأساسية) إدارة المتطوعين: تصميم الفرص التطوعية

|                                                                                                    | ثم اضغط على (إ <b>ذهب الى الدورة)</b>                                                                             | -9 |
|----------------------------------------------------------------------------------------------------|----------------------------------------------------------------------------------------------------|----|
|                                                                                                    | الدورات الإلكترونية البرامج -<br>doroob<br>Volunteer Working                                                      |    |
| الرجوع للوحة التحكم                                                                                                    | دورات                                                                                                    |    |
| <ul> <li>الجهد 2 ساعات المقذر:</li> <li>عدد 2 دورات الدورات:</li> <li>Social Services</li> <li>موضوع:</li> <li>نسبة إنجاز البرنامج</li> </ul> | تفاصيل البرنامج<br>تصميم الفرض التطوعية. وذلك سيسهم في وضوح الغرض وسهولة استقطاب المتطوعين وإدارتهم وتقييم عملهم. |    |
| Á mall - II - Lei                                                                                                    | دورات<br>الحورات (لحررات الساسية)<br>الحالة المتطوعين: تصميم الفرض التطوعية                                       |    |
| وهب ای اندوره                                                                                                    | Social Services                                                                                                   |    |

10- قم بالضغط على (سجل الآن)

# إدارة المتطوعين: تصميم الفرص التطوعية

سجل الآن

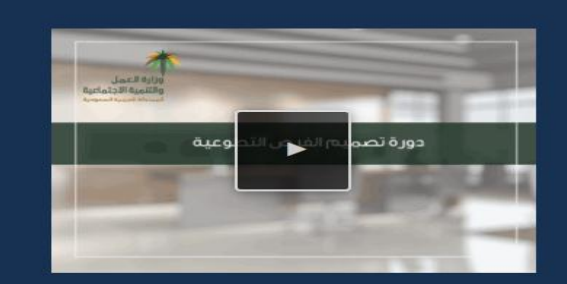

### أهلا بك في دورة تصميم الفرص التطوعية !

يعتبر العمل التطوعي أحد الأعمال الإنسانية والحضارية في العالم، فالتطوع هو أحد العوامل الضرورية لنهضة وتطور الأوطان. حيث يبذل الفرد فيه طاقته، وجهده، ووقته وخبرته في مساعدة المحتاجين، كما يسهم التطوع في سد النقص في الإمكانات البشرية وذلك من خلال تفعيل دور المشاركة المجتمعية في تحقيق التنمية، هذه الدورة صممت إسهاماً ومبادرةً من الإدارة العامة للتطوع والمشاركة المجتمعية في وكالة التنمية الإجتماعية لبناء وإثراء المحتوى العلمي في التطوع في التطوع منسوبي الجمعيات الأهلية ومسؤولي مراكز التنمية الإجتماعية تماشيًا مع رؤية المملكة في 2030 ومستهدفات وزارة العمل والتنمية الإجتماعية في برنامج التحول الوطني 2020 نحو تمكين العمل الملحقوي.

### ىيىۋال :

لماذا وضعت المملكة تمكين العمل التطوعي كأحد أهدافها الرئيسية في برنامج التحول الوطني **2020**؟ كيف تستطيع المنظمة تحديد احتياجاتها من المتطوعين؟ كيف تستطيع المنظمة استقطاب المتطوعين والإحتفاظ بهم؟ هذا وغيره سنتطرق له في هذه السلسلة من مهارات إدارة المتطوعين.

سنركز في هذه الدورة على تصميم الغرص التطوعية. وذلك سيسهم في وضوح الفرص وسهولة استقطاب المتطوعين. وإدارتهم وتقييم عملهم.

### سنتناول في هذه الدورة:

### €) رقم الدورة DRB-EL-PD1-005-VM01-01-00-AR-130-2016\_VM-nd

ليد الحصر علي 2017 شيداً الحصر الشيد المعرف المعرف المعرف المعرف المعرف المعرف المعرف المعرف المعرف المعرف الم

| 1 | جهد المقدر | JI 🧳 |
|---|------------|------|

11- ستظهر لك مجموعة من الدورات، قم باختيار الدورة المرغوبة بالضغط على (إبدأ الآن) Thank you for enrolling in إدارة المتطوعين: تصميم الفرص التطوعية. We hope you enjoy the course الدورات المسجل فيها البحث عن دورات. Q إدارة المتطوعين: تصميم الفرص التطوعية Social Services دورة تصميم الفرص التطوعية اندا الآن اعرف المزيد سلسلة السكرتارية التنفيذية - تفاعل بإيجابية **Employability Skills** إبدا الآن اعرف المزيد سلسلة السكرتارية التنفيذية - تميّز بأدائك **Employability Skills** إبدا الآن اعرف المزيد

12- اضغط على (الدورة) ثم اضغط على (إبدأ الدورة) إدارة المتطوعين: تصميم الغرص التطوعية الانجاز المناقشة الحورة الصفحة الرئيس 2 إبدأ الدورة إدارة المتطوعين: تصميم الغرص التطوعية أدوات الدورة إدارة المتطوعين: تصميم الغرص التطوعية 🗖 العلامات معلومات عن الدورة تواريخ مهمّة بالنسبة للمساق مقدمة منشورات الحورة فلسفة إشراك المتطوعين الهدف من اشراك المتطوعين دوافع ومستويات التطوع اختبر معلوماتك 🖉 الخلاصة مفهوم الغرص التطوعية أهمية تصميهم الغرص التطوعية كيفية تخطيط احتياج المنظمة للفرص التطوعية اختبر معلوماتك 🕝 الخلاصة تصميم الغرص التطوعية